# Installationsvejledning Interact Pro

## interact

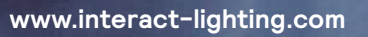

## Indhold

Denne guide giver et overblik over de forskellige steps, man skal gennemgå, for at komme fra et sæt af delkomponenter til et fuldt forbundet belysningssystem.

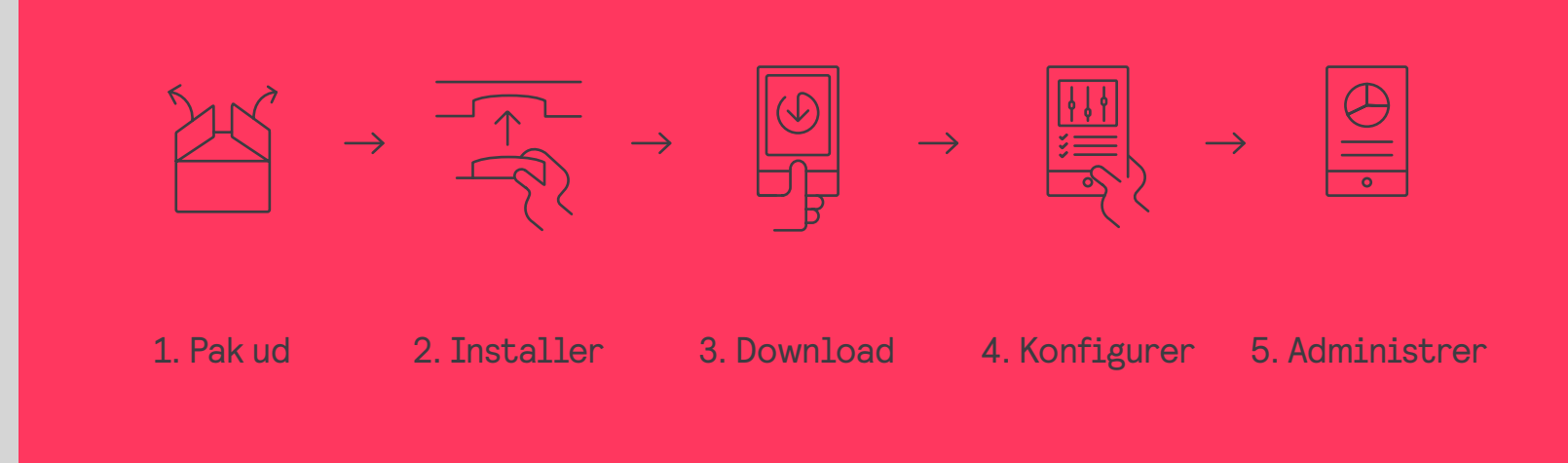

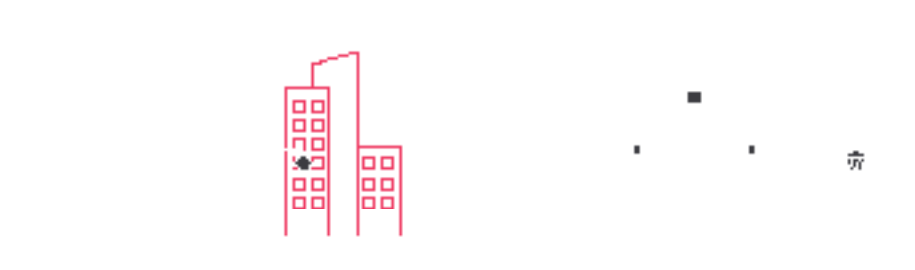

## 01 Introduction

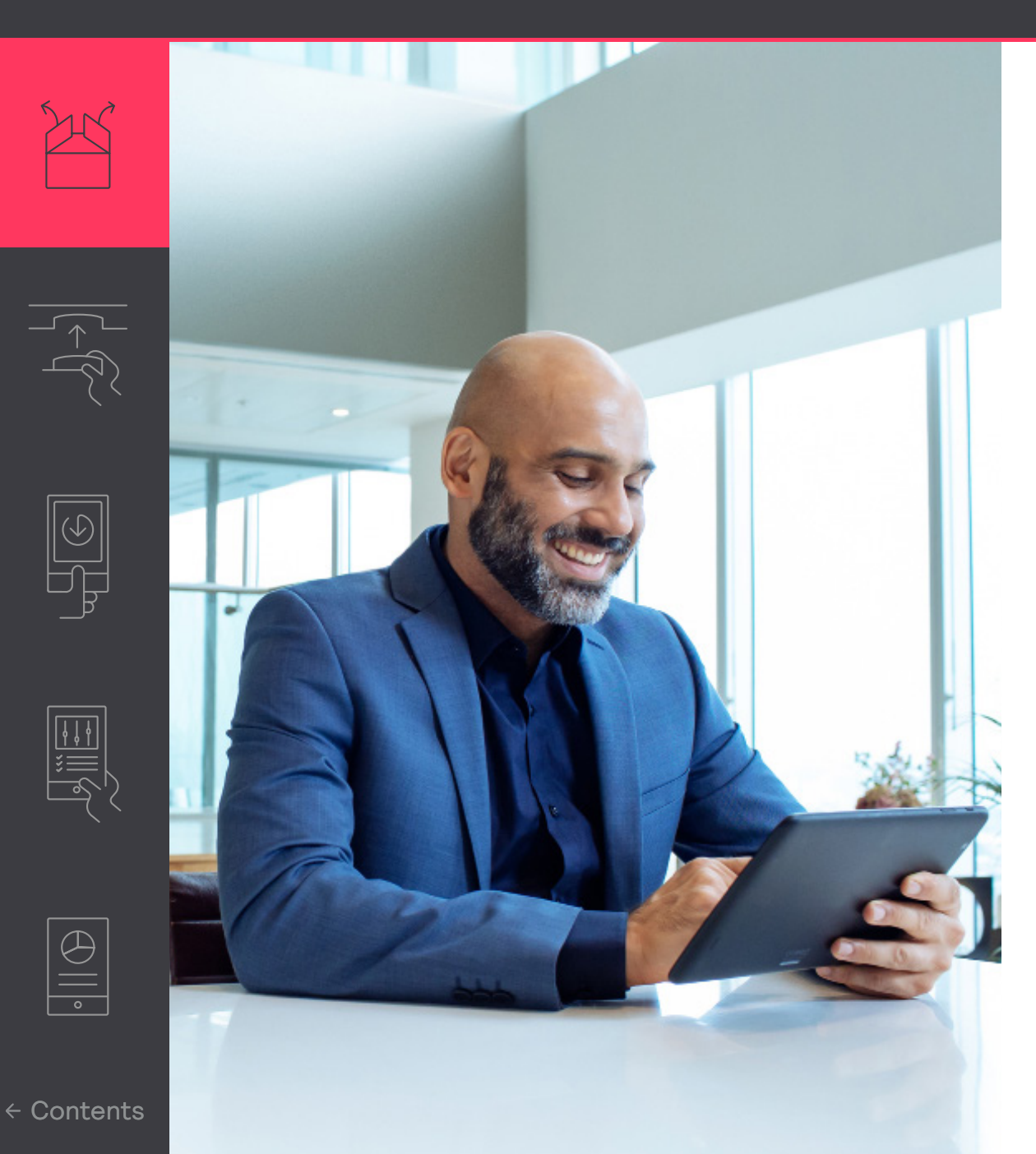

1. Pak ud

Pak udstyret ud.

2. Installer

Den fysiske installation følger den normale installationsprocedure for disse enheder.

3. Download

Download og installer appen på din telefon og registrer dig.

#### 🖃 Note

Appen guider dig igennem opsætningen af systemet og dets funktioner efter installationen

#### 4. Konfigurer

Benyt appen til opsætningsarbejdet på stedet. Deter valgfrit, om du vil bruge portalen til detforberedelsesarbejde, der ikke behøves at udføres på stedet.

5. Administrer

Ved at uddele roller kan du gøre det muligt for brugere at styre lyset i bygningen.

## 02 Tilslut gateway

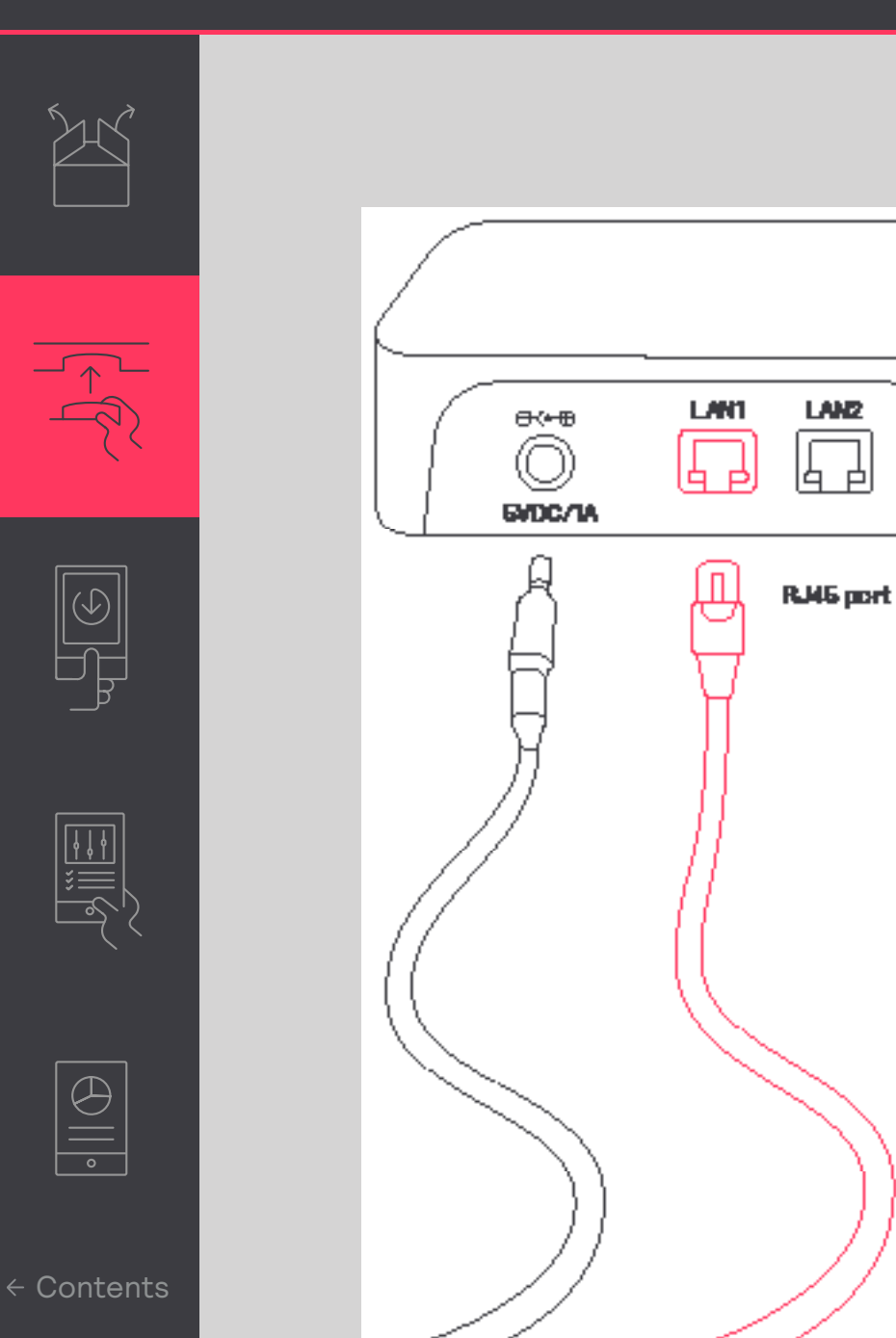

#### Tilslut gateway til internettet

Interact Pro-gatewayen kræver forbindelse til internettet. Benyt et ethernet-kabel til at tilslutte enheden til en router

#### 🖃 Note

Ethernet-kablet må maksimalt have en længde på 100meter.

Gatewayen skal modtage sin adresse fra en DHCPserver på det netværk, den er tilsluttet en fast IP-adresse fungerer ikke.

Gatewayen opretter forbindelse til Signifyskyen via port 443. Denne port benyttes også til sikre internetforbindelser. For at sikre, at der kan skabes forbindelse:

- 1. Tilslut en computer via et ethernet-kabel.
- 2. Åbn en internetbrowser
- Gå til en sikker hjemmeside (f.eks. https://www.signify.com)

### 02 Tilslut gateway

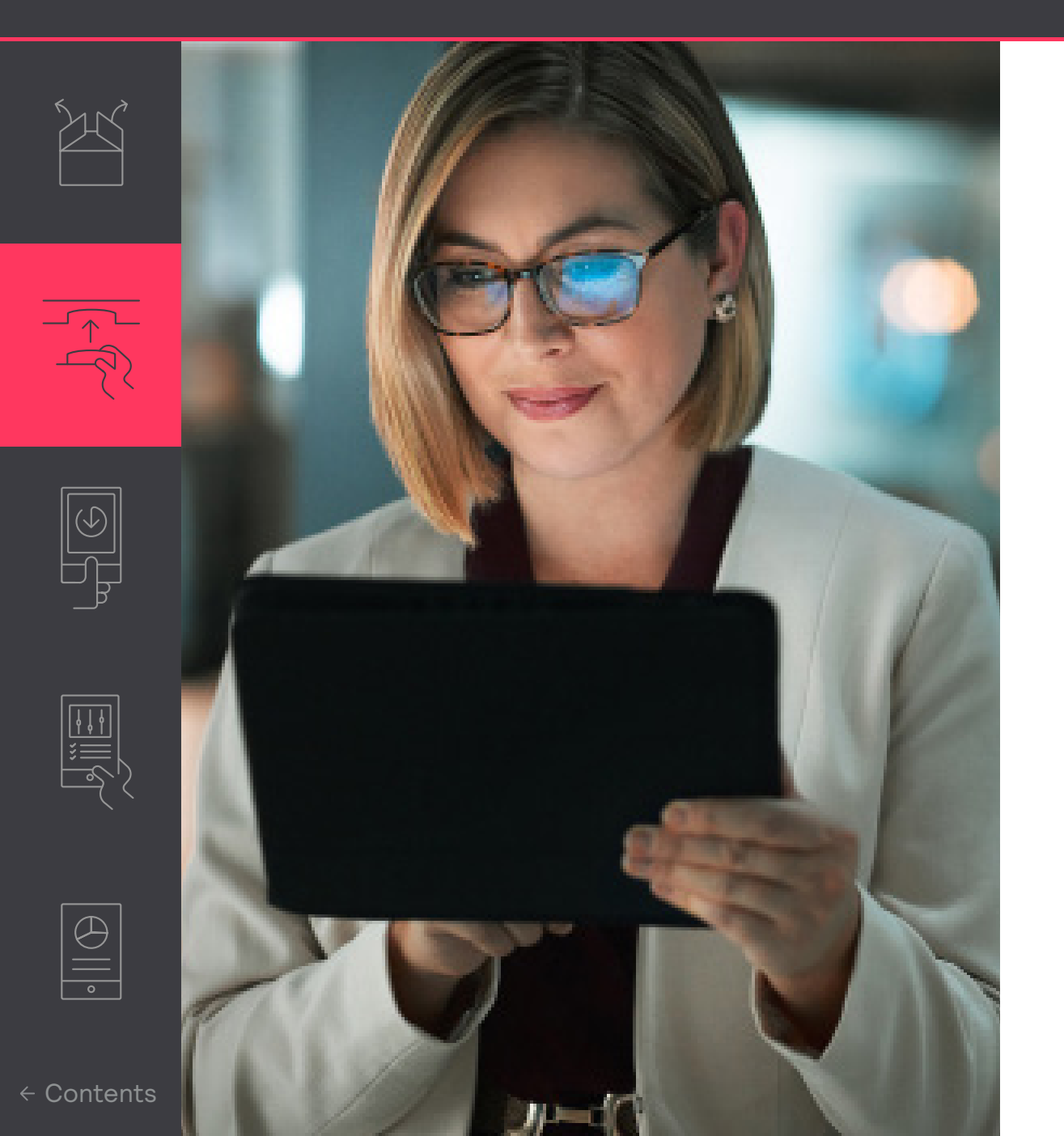

I nogle tilfælde kan ydereligere IT-support være nødvendig. Dette kan være i tilfælde, hvor en firewall forhindrer gatewayen i at blive tilsluttet, eller når MAC-filtrering bliver anvendt. I tilfælde af en firewall, forbered da en hvidliste med de følgende forbindelser:

- sme.interact-lighting.com for port 80 and 443
- mqtt.sme.interact-lighting.com for port 443
- port UDP 123 er åben for synkronisering med NTP (Network Time Protocol)

Når den er tændt og tilsluttet vil de 3 LED-indikatorer lyse op

#### Kom i gang med appen 03

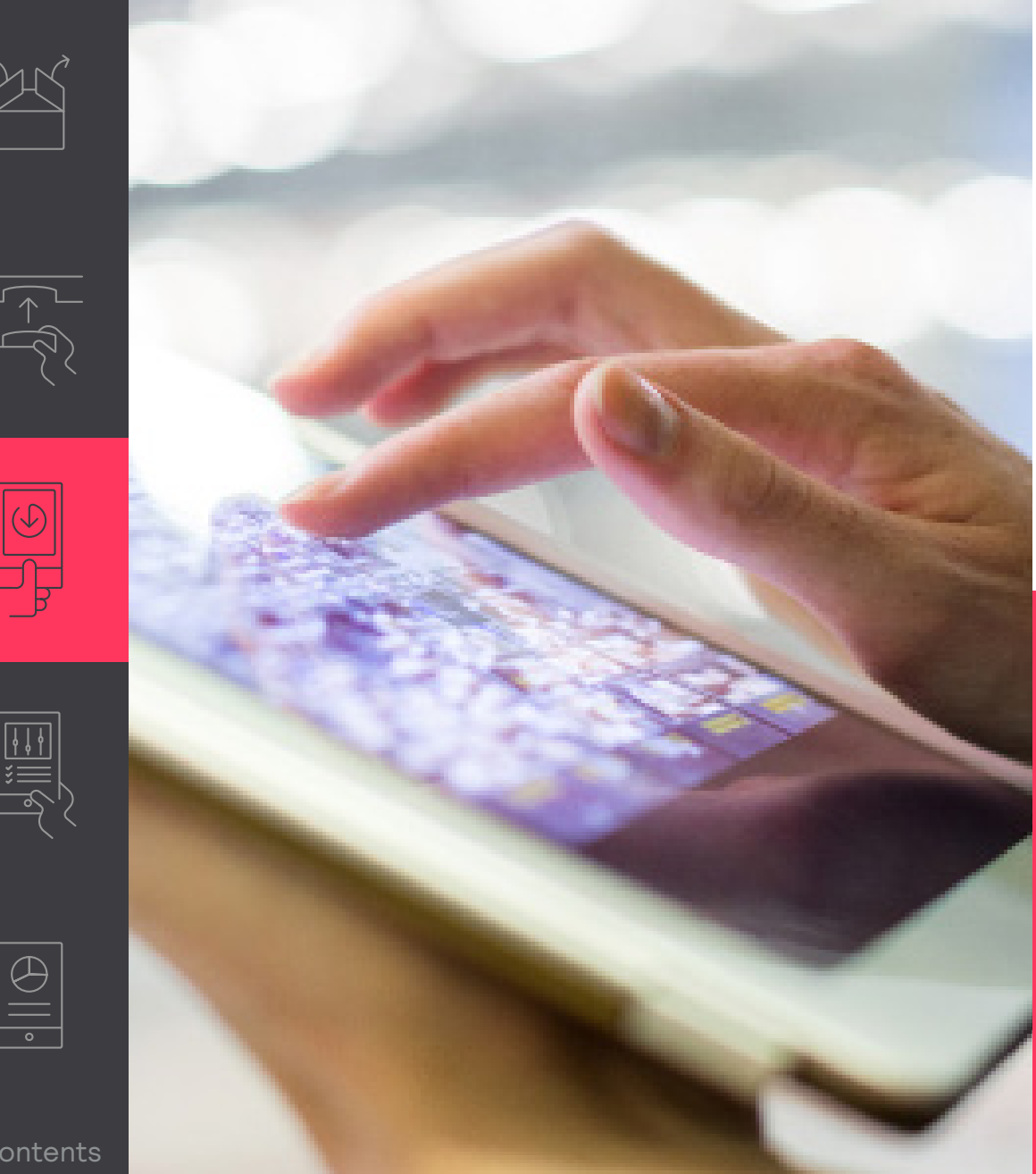

#### Registrer dig i systemet

Interact Pro-appen er et værktøj til at konfigurere systemet efter installationen.

- Download appen. •
- Når du som installatør har modtaget en ٠ invitationsmail, skal du klikke på linket for at registrere dig. Alternativt kan du registrere dig via appen ved at trykke på Anmod om adgang.
- Du kan nu logge ind på appen. ٠

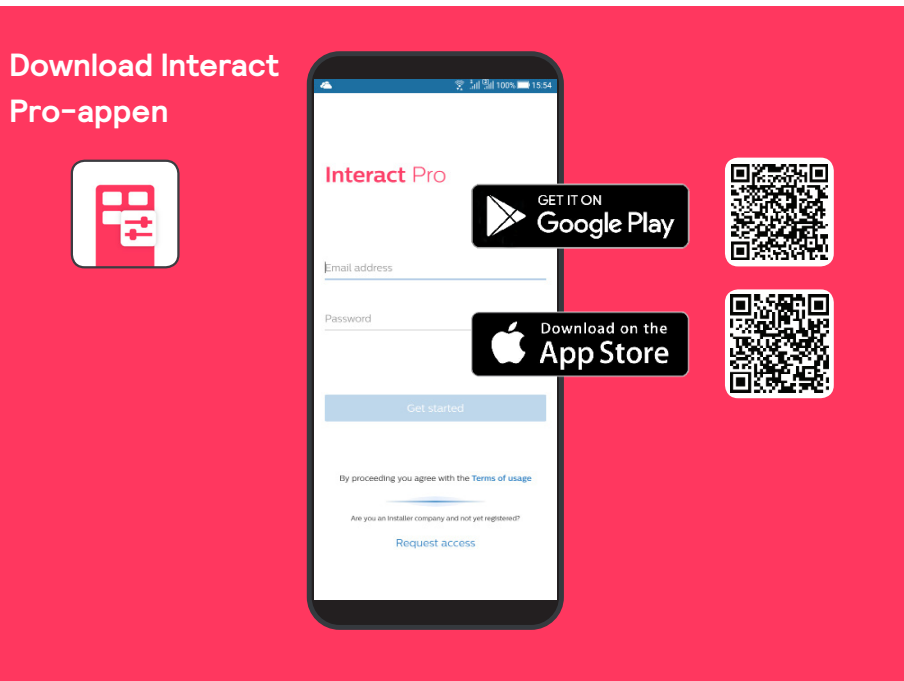

## 03 Kom i gang med appen

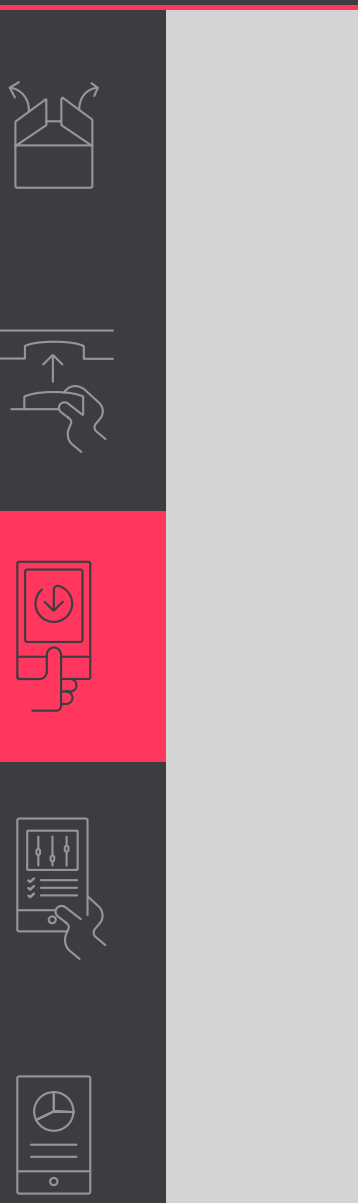

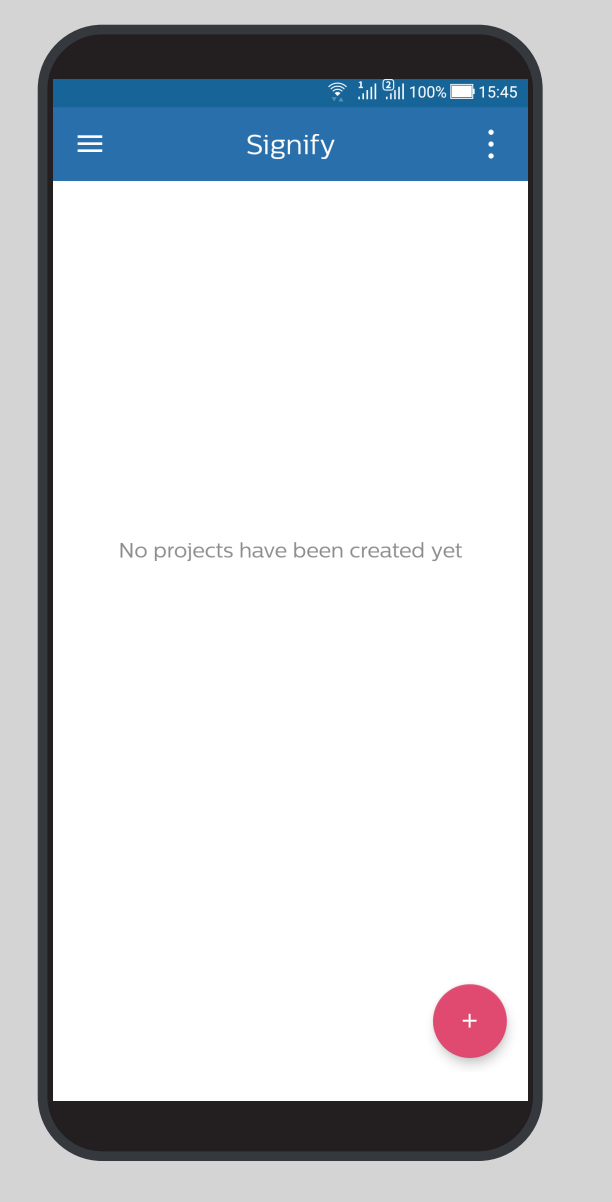

#### Opret et nyt projekt

- Log ind på Interact Pro-appen. Benyt din e-mailadresse samt det kodeord, som du lige har registreret dig med.
- Hvis du modtager beskeden 'Ingen projekter er blevet oprettet endnu', skal du klikke på den røde '+' knap for at oprette et nyt projekt.
- 3. Udfyld detaljerne om, hvor installationen af projektet findersted. Tryk på Næste for at fortsætte.

l appen vil du kunne se projektet anført med navn, oprettelsesdato, type af projekt og status, hvilket udgør den forberedelse, der ikke behøves at udføres på stedet for projektet.

#### 🕑 Note

Appen er for det meste deaktiveret, da den erforbundet til forskellige roller, ogselvregistrering giver dig automatisk rollen somserviceudbyder. I forbindelse med installation, vil det være påkrævet, at du er registreret i rollensom installatør. Du vil automatisk blive tildeltdenne rolle, så snart du opretter et nyt projekt.

#### Konfigurer et projekt ved brug af appen 04

4

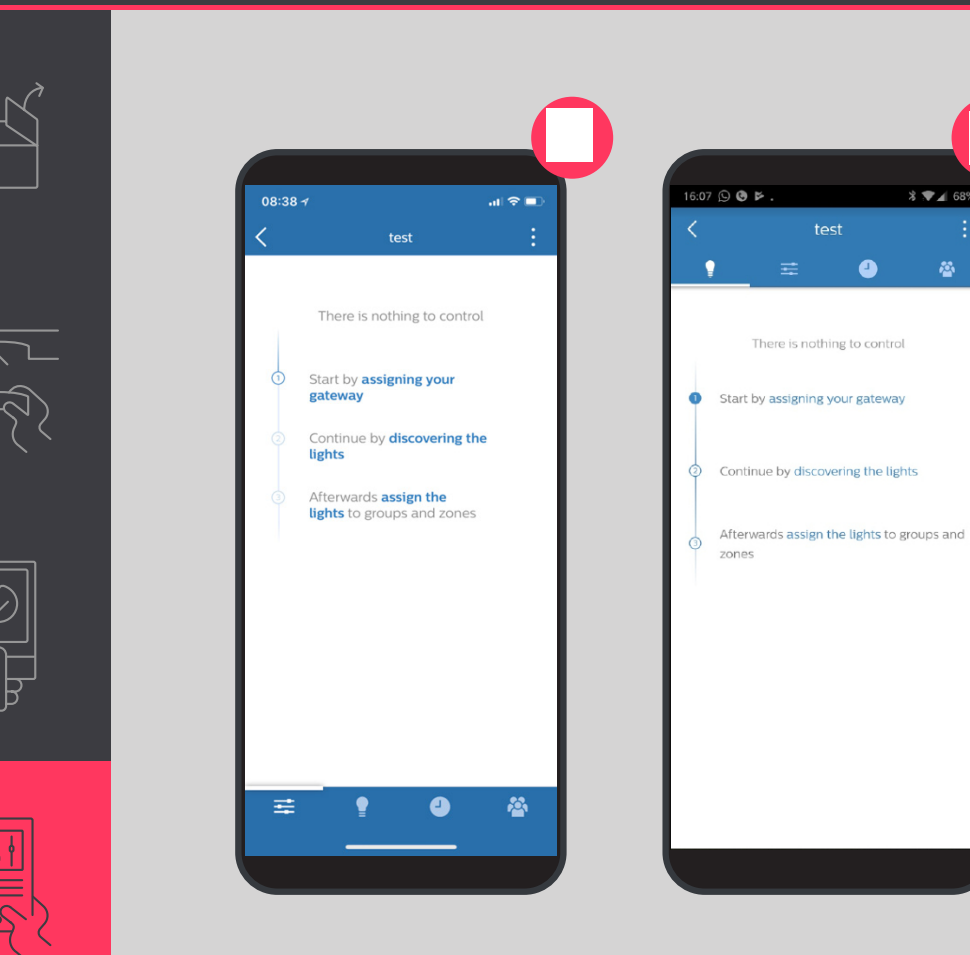

#### Indledende opsætning

Efter at have valgt/oprettet projektet i appen, skal du føllge de nedenstående trin:

- 1. Tilknyt gatewayen.
- 2. Skab forbindelse til lyspunkterne
- 3. Opdel lyspunkterne i grupper og, valgfrit, i zoner.

#### 🖻 Note

Appen kan nu benyttes til at styre belysningen (tænde/slukke/dæmpe)

#### Gør opsætningen færdig

- 1. Tilføj sensorer og kontakter.
- 2. Opret scener og skemaer for belysningen.

 $\bigcirc$ 

## 04 Konfigurer et projekt ved brug af appen

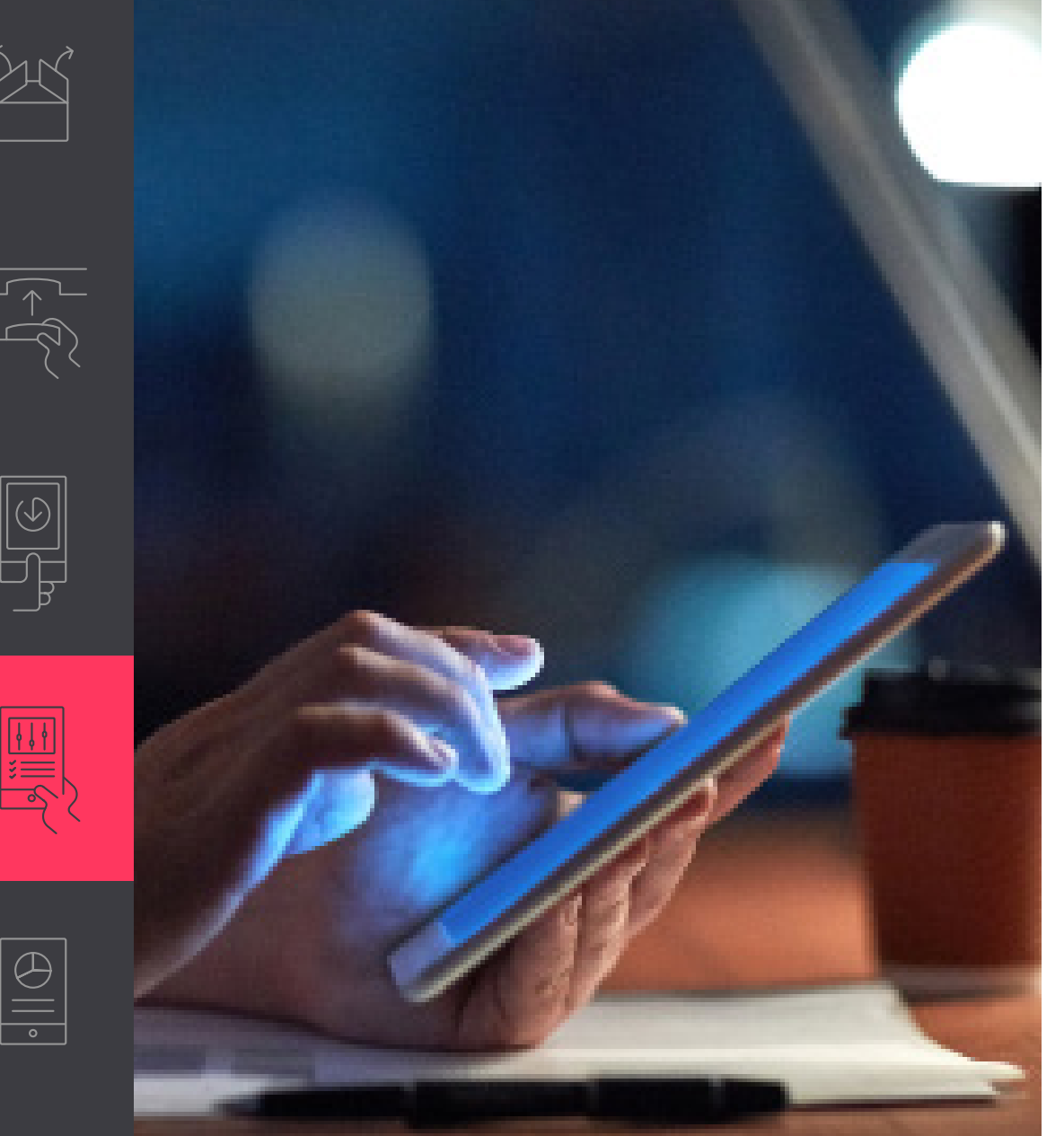

#### 🖃 Note

- Hvis tilknytning af gatewayen fejler, så kan du manuelt skrive enhedens MAC-adresse. Genstart gatewayen, hvis ingen af metoderne virker.
- Hvis det ikke er muligt at skabe forbindelse til nogle af lyspunkterne, sluk da for lyset, og vent 10 sekunder før du tænder det igen. Gentag herefter processen, for at skabeforbindelse til lyspunkterne.

← Contents

## 05 Administrer dit system

| - |
|---|

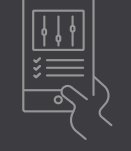

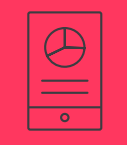

|            |              | اللَّةِ اللَّ | 85% 🛃 16:22 |
|------------|--------------|---------------|-------------|
| <          |              |               | 1           |
| 141        |              | 4             |             |
| OWNER      |              |               |             |
| €,         | Invite owner |               |             |
| USERS      |              |               |             |
| <b>e</b> , | Invite user  |               |             |
|            |              |               |             |
|            |              |               |             |
|            |              |               |             |
|            |              |               |             |
|            |              |               |             |

#### Tilføj en ejerkonto

Når du er færdig med at tilknytte lyspunkter og konfigurere systemet, opret da en ejerkonto til ejerenat bygningen. Ejeren bruger den samme app til at tilføje andre brugere, som også kan styre belysningen.

- 1. Tryk på 醛 ikonet
- Tryk på Inviter ejer og indtast e-mailadresse. Tryk Næste
- Udfyld formularen med virksomhedsdetaljer. Tryk Anmod.

Ejeren modtager en mail med et aktiveringslink. Dukan som installatør hjålpe ham med at registrere ham i systemet. Du kan også forklare, hvordan man tilføjer og fjerner brugere. Ejeren vil herved kunne styre, hvilke medarbejdere, der har adgang til systemet, og som dermed kan styre belysningen.

# interact

#### Brug for hjælp?

Kontakt os via: www.lighting.philips.com/main/support/connect/contact-us Vælg dit land og tryk Kontakt

#### Læs mere om Interact www.interact-lighting.com

å 2019 Signify Holding. All rights reserved. Specifications are subject to change without notice. No representation or warranty as to the accuracy or completeness of the information included herein is given and any liability for any action in reliance thereon is disclaimed. All trademarks are owned by Signify Holding or their respective owners.

Version 3.1, 29 May 2019

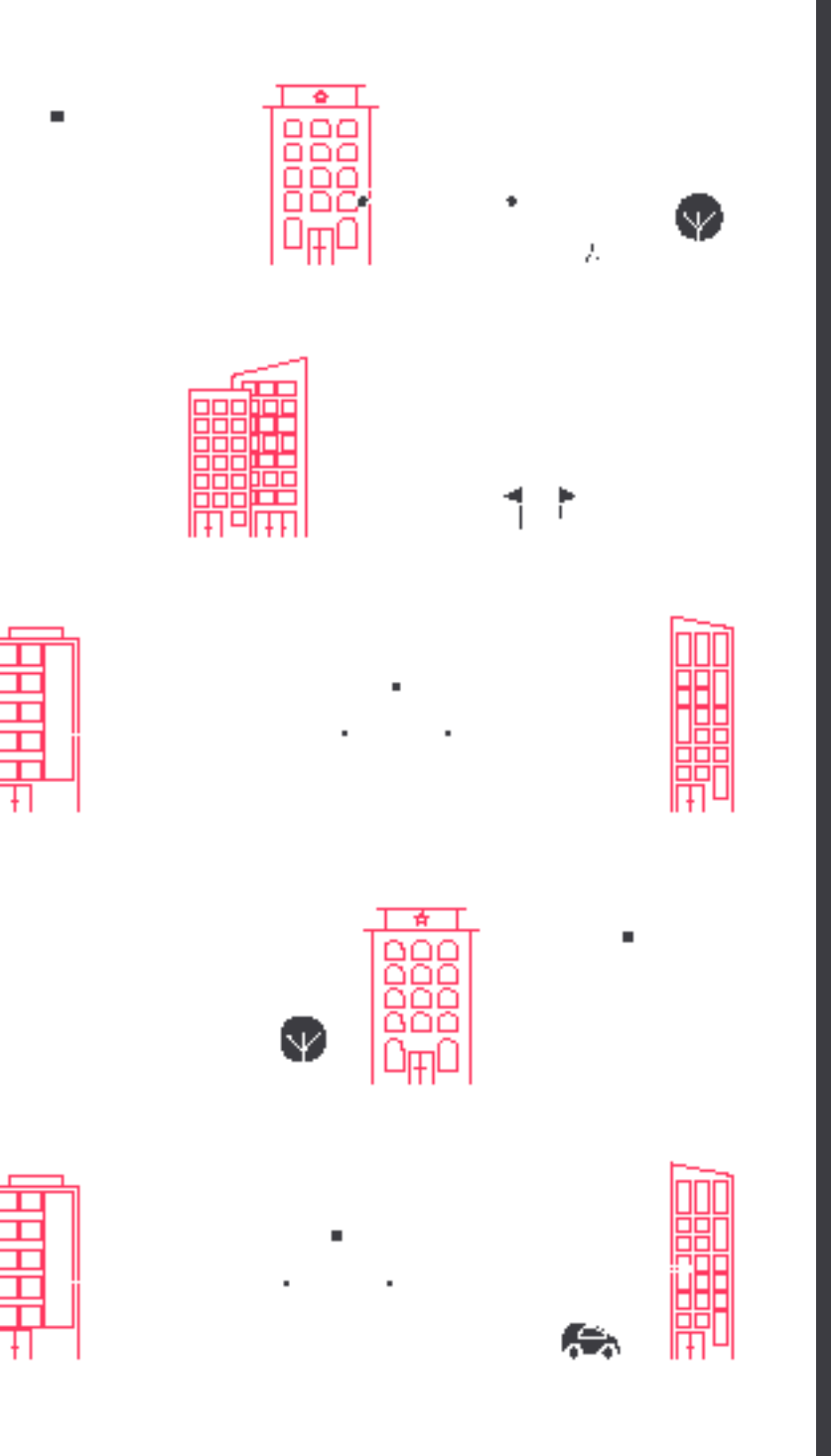